## Оплата через Сбербанк-онлайн:

- 1. Заходите в личный кабинет
- 2. В верхней строке «Поиск по приложению» вводите: 1004002949
- 3. Выбираете организацию «Костомукшский политехнический колледж»
- 4. В поле «ФИО» набираете ФИО плательщика, нажимаете «Продолжить»
- 5. В поле «ФИО ребенка» набираете ФИО за кого платим (за себя или за ребенка);
- 6. В поле «Назначение платежа» набираете, как пример:
  - Мастер-класс;
  - Обучение очное (можно еще указать группу);
  - Обучение заочное (можно еще указать группу);
  - Оплата вечерних курсов;
  - Проживание в общежитии;
  - Проживание в учебной гостинице и т.д.
  - Дополнительное вождение Нажимаем «Продолжить»
- 7. Поле «УИН» оставляете пустым и нажимаете «Продолжить»;
- 8. В поле «КБК» набираете 0000000000000000130 и нажимаете «Продолжить»;
- 9. В поле «Вид документы», выбираете «Паспорт РФ»;
- 10. В поле «Номер документа» набираете, как пример «7777111111» и нажимаете «Продолжить»
- 11. В поле «Сумма платежа» вводите нужную сумму и жмете «Продолжить» и оплатить.

## Оплата через ВТБ-онлайн:

- 1. Заходите в личный кабинет;
- 2. В верхней строке «Поиск по приложению» вводите 1004002949
- 3. Выбираете организацию «Костомукшский политехнический колледж» платные услуги;
- 4. В поле «ФИО» набираем ФИО плательщика;
- 5. В поле «ФИО ребенка» набираем ФИО за кого платим (за себя или ребенка);
- 6. В поле «Назначение платежа» набираем, как пример:
  - Мастер-класс;
  - Обучение очное (можно еще указать группу);
  - Обучение заочное (можно еще указать группу);
  - Оплата вечерних курсов;
  - Проживание в общежитии;
  - Проживание в учебной гостинице и т.д.
- 7. В поле «Сумма» набираете нужную сумму и жмете «Продолжить» и оплачиваете.